E-mail client settings in short:

| Protocol | Server         | Port                                       | Security       |
|----------|----------------|--------------------------------------------|----------------|
| IMAP     | imap.gmail.com | 993                                        | SSL            |
| POP3     | pop.gmail.com  | 995                                        | SSL            |
| SMTP     | smtp.gmail.com | 587                                        | STARTTLS (TLS) |
| Username |                | username@tlu.ee (TLÜ short e-mail address) |                |

| Instead of squirrelmail (webmail) | http://gmail.tlu.ee |  |
|-----------------------------------|---------------------|--|
| Username                          | username            |  |

## **Outlook Express setup for use with Google Apps**

- 1. Open Outlook Express and choose **Accounts** from the **Tools** menu.
- 2. Choose Add> Mail.
- 3. Enter your name into the **Display Name** field (it will be added to outgoing mail), then click **Next**.
- 4. Enter your e-mail address into the E-mail address field, then click Next.
- 5. Select *IMAP* as **My incoming mail server** and enter *imap.gmail.com* as **Incoming mail server**.
- 6. Enter *smtp.gmail.com* as **Outgoing mail server**.
- 7. Click Next.
- 8. Enter your full e-mail address into the **Account name** field in the format of <u>username@tlu.ee</u>.
- 9. Click Next.
- 10. Click Finish.
- 11. Choose Accounts from the Tools menu.
- 12. Find the user named imap.gmail.com and select it, then click **Properties**.
- 13. Select the **Servers** tab and check the **My server requires authentication** box.
- 14. Select the **Advanced** tab and check **This server requires a secure connection (SSL)** boxes, then change the **Outgoing mail (SMTP)** port to 587 and the **Incoming mail (IMAP)** port to 993.
- 15. Click **OK**.